## Creating Charts using Microsoft Excel

You need to do this for the 7 stocks that you have held the most number of days. Here are the directions for creating 1 of these seven charts using the version of Microsoft Excel that is on each of the school computers. <u>Also, you must create an 8th graph using these directions for your "Daily Gain/Loss"</u>

- 1. Open Microsoft Excel
- 2. Click "View" and drop down to "Header and Footer"
- 3. Click "Custom Header"
- 4. In the "Center Section" field, type the full name of the corporation you are creating a graph for.
- 5. In the "Right Section" field, type your name and class period
- 6. Click "OK"
- 7. Click "OK"
- 8. Starting at cell B1 and working your way to the right of row 1, type the dates for all of the days that you had stock in that corporation
- 9. In cell A2, type in the name of the corporation
- 10. In row 2, type in the price of the stock for each of the days you listed

| 🐏 Book1 |             |          |          |          |          |          |          |          |          |
|---------|-------------|----------|----------|----------|----------|----------|----------|----------|----------|
|         | A           | В        | С        | D        | E        | F        | G        | Н        |          |
| 1       |             | Nov 8th  | Nov 10th | Nov 15th | Nov 16th | Nov 18th | Nov 21st | Nov 22nd | Nov 28th |
| 2       | Apple, Inc. | \$404.47 | \$384.47 | \$384.54 | \$387.95 | \$378.11 | \$366.87 | \$373.74 | \$373.03 |

- 11. Highlight all of the prices and click "Format" and choose "Cells"
- 12. In the "Numbers" tab, choose "Currency"
- 13. Start at Cell A1, Highlight all of the cells that you have used
- 14. Click "Insert" and choose "Chart"
- 15. For chart type, choose "Line" and then click "Next"
- 16. For "Chart Wizard Step 2 of 4", click "Next"
- 17. For "Chart Wizard Step 3 of 4",
  - a. For "Category (X) Axis, type in "Date"
  - b. For "Category (Y) Axis, type in "Price Per Share"
- 18. For "Chart Wizard Step 4 of 4",
  - a. Click "As New Sheet" and type in the name of that corporation in the field next to it and then "Finish"
- 19. Print out ONLY the chart/graph
- 20. Save the file in case you lose the printout

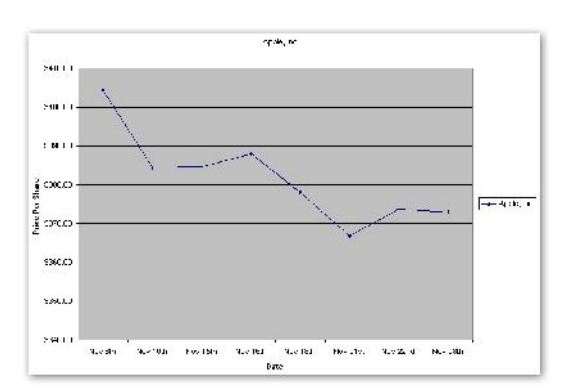